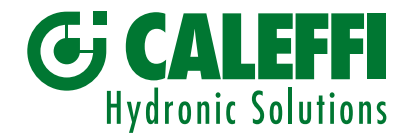

# Start-up Guide for the gateway MODBUS RTU / BACnet

# Code NA10520

www.caleffi.com

INSTRUCTION SHEET

# CONTENTS

| Certification and technical specifications<br>Introduction                                                                        | 2  |
|----------------------------------------------------------------------------------------------------|----|
| Setup for the gateway                                                                                                    | 3  |
| Power and RS485 connections                                                                                                    | 5  |
| Use web configurator to setup the gateway                                                                                         | 6  |
| BACnet MS/TP and BACnet/IP<br>How to start the installation over: clearing profiles<br>Example: Legiomix 6000 data and parameters | 10 |
| LED diagnistics for communications between gateway and devices                                                                    | 11 |
| Appendix                                                                                                    | 12 |

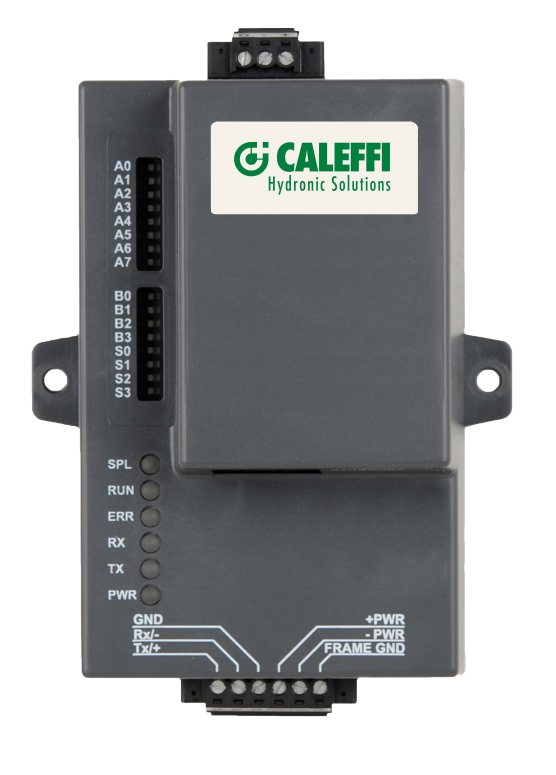

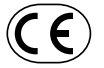

# **1. CERTIFICATIONS AND TECHINCAL SPECIFICATIONS**

The BTL Mark on gateway is a symbol that indicates that a product has passed a series of rigorous tests conducted by an independent laboratory which verifies that the product correctly implements the BACnet features claimed in the listing. The mark is a symbol of a high-quality BACnet product. Go to www.BACnetInternational.net for more information about the BACnet Testing Laboratory.

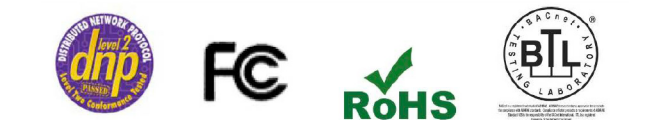

|                            | Gateway FPC-N34                                                                                                    |
|----------------------------|----------------------------------------------------------------------------------------------------|
| Electrical Connections     | One 6-pin Phoenix connector with: RS-485 port (+ / - / gnd)<br>Power port (+ / - / Frame-gnd)<br>One 3-pin Phoenix connector with: RS-485 port (+ / - / gnd)<br>One Ethernet 10/100 BaseT port |
| Approvals                  | CE Certified; TUV approved to UL 916, EN 60950-1,<br>EN 50491-3 and CSA C22-2 standards; FCC Class A Part 15; DNP 3.0 Conformance Tested;<br>RoHS Compliant; CSA 205 Approved                  |
|                            | BTL Marked                                                                                                    |
| Power Requirements         | Multi-mode power adapter: 9-30V DC or 12 - 24V AC                                                                                                    |
| Physical Dimensions        | 11.5 cm L x 8.3 cm W x 4.1 cm H (4.5 x 3.2 x 1.6 in.)                                                                                                    |
| Weight                     | 0.2 kg (0.4 lbs)                                                                                                    |
| Operating Temperature      | -40°C to 75°C (-40°F to167°F)                                                                                                    |
| Surge Suppression          | EN61000-4-2 ESD EN61000-4-3 EMC EN61000-4-4 EFT                                                                                                    |
| Humidity                   | 5 - 90% RH (non-condensing)                                                                                                    |
| (Specifications subject to | change without notice)                                                                                                    |

# 2. INTRODUCTION

The gateway is an external, high performance Building Automation multi-protocol gateway that is preconfigured to auto-discover any of Caleffi's products (hereafter called "device") connected to the the gateway and automatically configures them for BACnet MS/TP, BACnet/IP. It is not necessary to download any configuration files to support the required applications.

The gateway is pre-loaded with tested Profiles/Configurations for the supported devices.

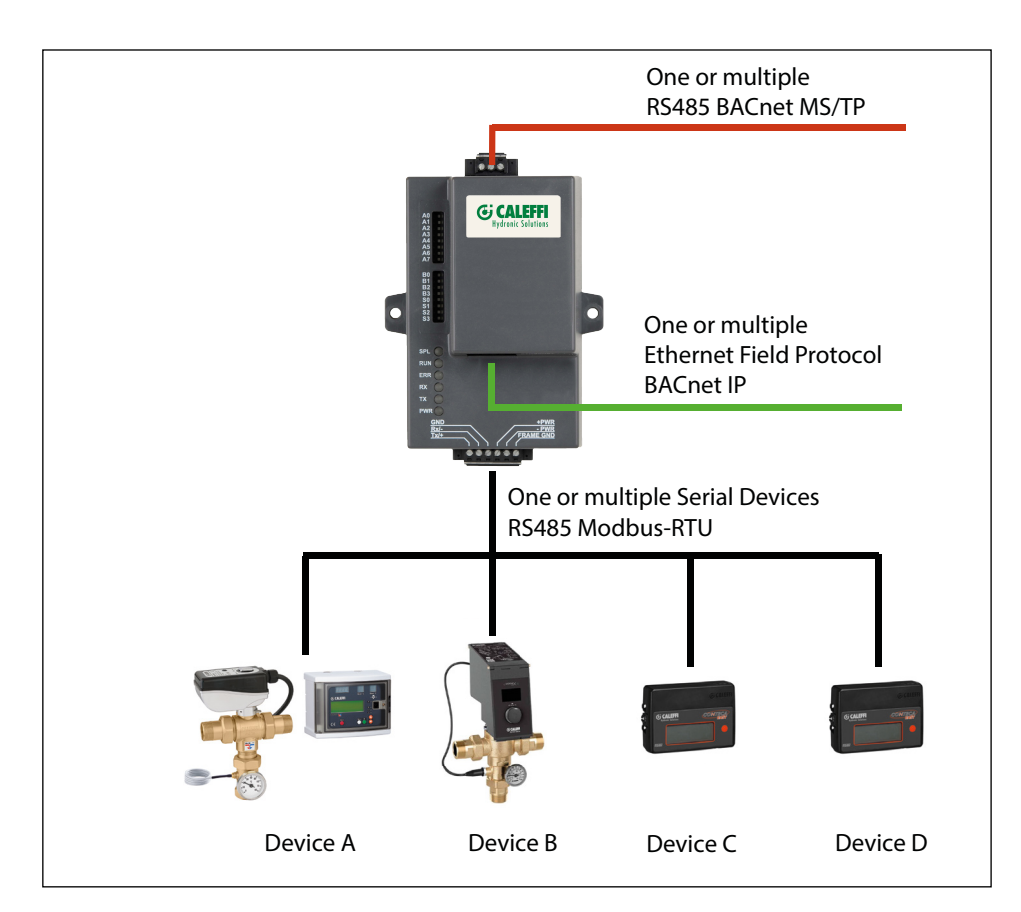

# 3. SETUP FOR THE GATEWAY

#### **Record identification data**

Each gateway has a unique part number located on the side or the back of the unit. This number should be recorded, as it may be required for technical support. The numbers are as follows:

| Model        | Caleffi code |
|--------------|--------------|
| FPC-N34-1618 | NA10520      |

The gateway have the following 3 ports: RS-485 + Ethernet + RS-485

#### Point count capacity and registers per device

The total number of registers presented by all of the devices attached to the gateway cannot exceed:

| Model        | Caleffi code | Total Registers |
|--------------|--------------|-----------------|
| FPC-N34-1618 | NA10520      | 1,500           |

| Devices                  | Registers Per Device |
|--------------------------|----------------------|
| Legiomix_6000_Series     | 108                  |
| Legiomix_2_0_6000_Series | 86                   |
| Conteca_Easy_750_Series  | 28                   |

### **Configuring device communications**

Input COM Settings on all Devices Connected to the gateway:

- All the connected serial devices must have the same Baud Rate, Data Bits, Stop Bits, and Parity settings as the gateway.

- The table specifies the device serial port settings required to communicate with the gateway.

| Port Setting | Device       | Device       | Device       |
|--------------|--------------|--------------|--------------|
| Protocol     | Modbus RTU   | Modbus RTU   | Modbus RTU   |
| Baud Rate    | 9600         | 9600         | 9600         |
| Parity       | None         | Even* / None | Even* / None |
| Data Bits    | 8            | 8            | 8            |
| Stop Bits    | 1            | 1            | 1            |
|              | Legiomix 24V | Legiomix 2.0 | Conteca Easy |

\*Factory default setting = Even

#### Set Modbus Node-ID for each device attached to the gateway

- Set Modbus Node-ID for each of the devices attached to gateway. The Node-ID's need to be uniquely assigned between 1 and 255.
- The Node-ID that is assigned for each device needs to be documented.
- The Node-ID's assigned are used for deriving the device instance for BACnet/IP and BACnet MS/TP.

## Selecting the desired field Protocol

Gateway units use the "S" bank of DIP switches (S0 - S3) to select the field protocol.

- See the table below for the switch settings to select.

- The OFF position is when the DIP switches are set closest to the outside of the box.

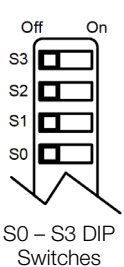

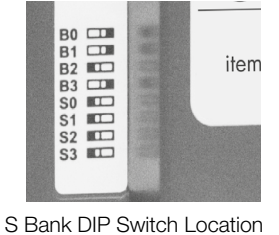

S Bank I

| Gateway FPC-N34            | S Bank DIP Switches |     |     |     |
|----------------------------|---------------------|-----|-----|-----|
| Profile                    | S0                  | S1  | S2  | S3  |
| BACnet/IP*                 | Off                 | Off | Off | Off |
| BACnet MS/TP (single node) | On                  | Off | Off | Off |

\*Factory default setting = BACnet/IP

Profile Settings for gateway

NOTE: When setting DIP switches, ensure that power to the board is OFF.

# BMS Network settings: MAC address, device instance and Baud rate

BACnet MS/TP: Setting the MAC Address for BMS Network

- Only 1 MAC Address is set for gateway regardless of how many devices are connected to gateway.
- Set the BACnet MS/TP MAC Address of the gateway to a value between 1 to 127 (Master MAC Address); this is so that the BMS front end can find gateway via BACnet Auto-Discovery.

NOTE: Never set a BACnet MS/TP MAC Address of the gateway to a value from 128 to 255. Addresses from 128 to 255 are Slave Addresses and can not be discovered by BMS front ends that support Auto-Discovery of BACnet MS/TP devices.

- Set "A" bank DIP switches A0 A7 to assign a MAC Address to the gateway for BACnet MS/TP.
- Refer to Appendix 1 for the complete range of MAC Addresses and DIP switch settings.

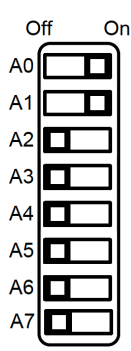

NOTE: When setting DIP switches, ensure that power to the board is OFF.

#### BACnet MS/TP: Setting the Baud rate for BMS network

DIP switches B0 - B3 can be used to set the field Baud rate of the gateway to match the Baud rate required by the BMS for BACnet MS/TP.

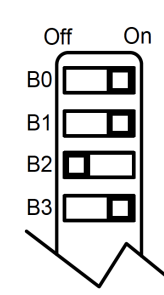

NOTE: When setting DIP switches, ensure that power to the board is OFF

### **Baud Rate DIP Switch Selection**

| Baud   | B0  | B1  | B2  | B3  |
|--------|-----|-----|-----|-----|
| 9600   | On  | On  | On  | Off |
| 19200  | Off | Off | Off | On  |
| 38400* | On  | On  | Off | On  |
| 57600  | Off | Off | On  | On  |
| 76800  | On  | Off | On  | On  |

\* Factory default setting = 38400

#### **BACnet: Calculating the default device instance**

The device instance value is automatically generated using the following formula:

BACnet device instance = (Device Node ID) + (Default Node Offset)

NOTE: The default node offset is 50,000.

For example, if device A has a node ID of 1 and device B has a node ID of 2, then:

BACnet device instance A = (1) + (50000) = 50001

BACnet device instance B = (2) + (50000) = 50002

To reach a specific BACnet device instance result, refer to the chapter 6.

#### **Enabling Auto-Discovery**

#### NOTE: if Modbus TCP/IP was selected for the field/BMS protocol, skip this section. Auto-Discovery is not used for MODBUS TCP/IP.

The S3 DIP switch is used to both enable Auto-Discovery of known devices attached to the gateway and save the recently discovered configuration. If the gateway is being installed for the first time, set the S3 to the ON position to enable Auto-Discovery. The ON position is when the DIP switches are set clotest to the inside of the box.

| S3 DIP Switch Auto-Discovery Mode               | S3  |
|-------------------------------------------------|-----|
| Auto-Discovery ON - Build New Configuration     | On  |
| Auto-Discovery OFF - Save current Configuration | Off |

# Auto-Discovery: After completion - Turn Off to save configuration

#### NOTE: if Modbus TCP/IP was selected for the field/BMS protocol, skip this section. Auto-Discovery is not used for MODBUS TCP/IP.

The S3 DIP Switch for enabling Auto-Discovery should have been set in the previous chapter before applying power to the gateway. NOTE: Do not enable Auto-Discovery when the unit is powered.

When power is applied to a gateway that is set to enable Auto-Discovery, it will take about 3 minutes to complete the discovery of all the RS-485 attached to the gateway (the "TX" led will flash during the Auto-Discovery). Once completed, the "TX" and "RX" leds should flash rapidly, indicating good communication between discovered devices.

Once the gateway has discovered all the RS485 devices, set the S3 DIP switch to the OFF position to save the current configuration.

| S3 DIP Switch Auto-Discovery Mode               | <b>S</b> 3 |
|-------------------------------------------------|------------|
| Auto-Discovery ON - Build New Configuration     | On         |
| Auto-Discovery OFF - Save current Configuration | Off        |

## 4. POWER AND RS485 CONNECTIONS

Device connections to gateway

Gateway 6 Pin Phoenix connector for RS-485 Devices:

- Pins 1 through 3 are for RS-485 devices (Use standard grounding principles for RS-485 GND).

- Pins 4 through 6 are for power.

#### NOTE: Do not connect power until next chapter.

| Pins | Device Pins  | Gateway Pins |
|------|--------------|--------------|
| 1    | Pin RS-485 + | B +          |
| 2    | Pin RS-485 - | A -          |
| 3    | Pin GND      | SG           |
| 4    | Power In (+) | PWR +        |
| 5    | Power In (-) | PWR -        |
| 6    | Frame Ground | FG           |

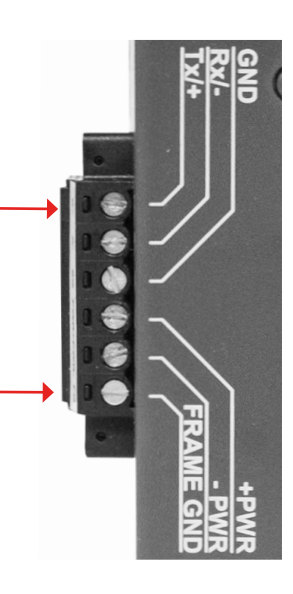

BACnet MS/TP: Wiring field port to RS-485 Network Connect the BACnet MS/TP RS-485 network wires to the 3-pins RS-485 connector on gateway as shown below (use standard grounding principles for RS-485 GND):

| Pins Device Pir |   | Device Pins    | Gateway Pins | ] |
|-----------------|---|----------------|--------------|---|
|                 | 1 | Pin RS-485 +   | +            |   |
|                 | 2 | Pin RS-485 -   | -            | ] |
|                 | 3 | Pin RS-485 GND | G            | — |

See the section 5 for information on connectiong to BACnet/IP network.

# **Power-Up gateway**

Check power requirements in the table below:

| Power Requirement for gateway External                                                                                                    |  |  |  |  |  |
|----------------------------------------------------------------------------------------------------|--|--|--|--|--|
| Current Draw Type                                                                                                    |  |  |  |  |  |
| Gateway Family 12V DC/AC 24V DC/AC 30V DC                                                                                                    |  |  |  |  |  |
| FPC – N34 (Typical) 170mA 100mA 80mA                                                                                                    |  |  |  |  |  |
| FPC – N34 (Maximum) 240mA 140mA 100mA                                                                                                    |  |  |  |  |  |
| NOTE: These values are 'nominal' and a safety margin should be added to the power supply of the host system. A safety margin of 25% is recommended. |  |  |  |  |  |

NOTE: When setting DIP switches, ensure that power to the board is OFF

Apply power to gateway as shown below. Ensure that the power supply used complies with the specifications provided in chapter 1. - Gateway accepts either 9-30V DC or 12-24V AC on pins 4 and 5.

- Frame GND should be connected.

# Wiring diagrams: from devices (MODBUS-RTU) to Gateway (Ethernet)

| Device - Gateway connections |        |        |  |  |  |
|------------------------------|--------|--------|--|--|--|
| Gateway Pins                 |        |        |  |  |  |
| Devices                      | A -    |        |  |  |  |
| Legiomix_6000_Series         | B (16) | A (18) |  |  |  |
| Legiomix_2_0_6000_Series     | В      | А      |  |  |  |
| Conteca_Easy_750_Series      | B (17) | A (18) |  |  |  |

See the diagrams below for the connection for the different devices (from MODBUS to BACnet network).

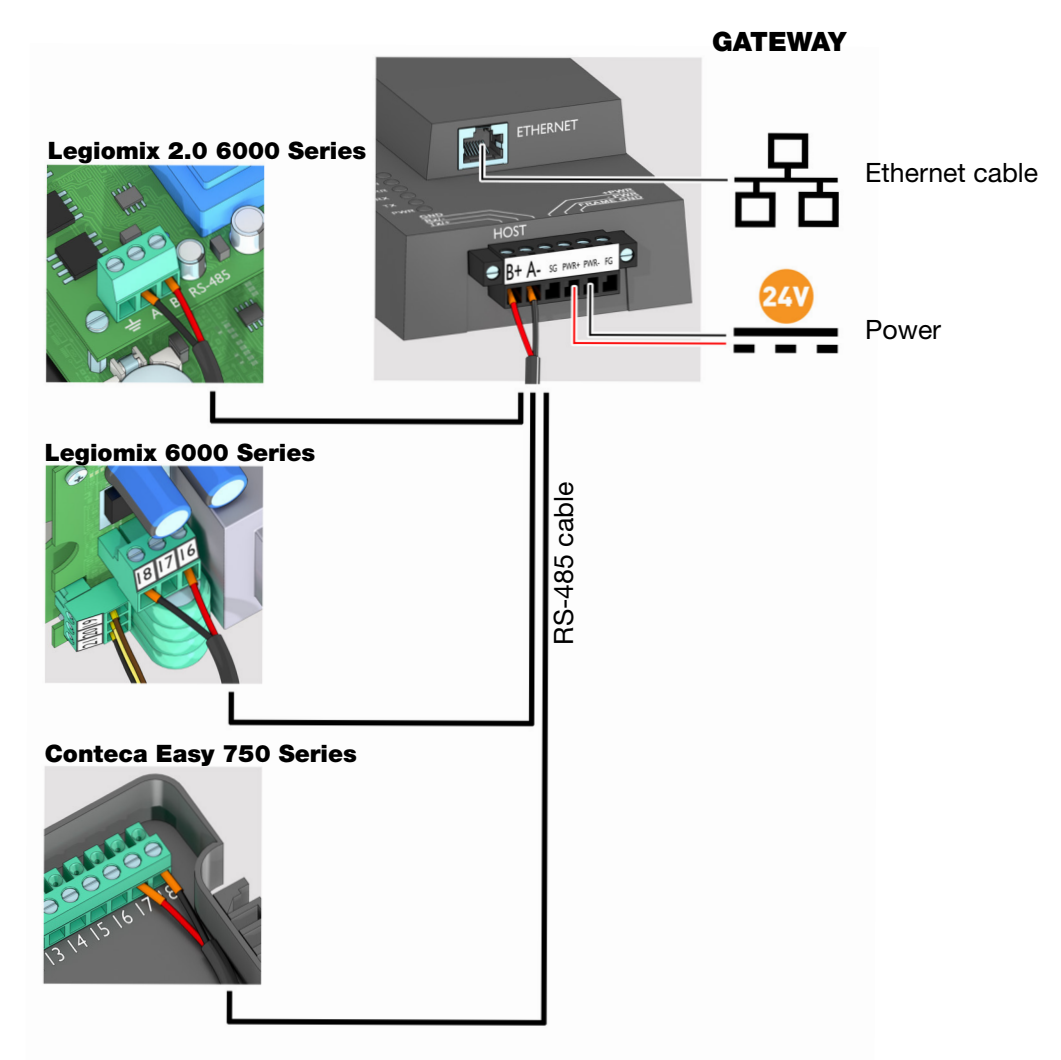

# 5. USE WEB CONFIGURATOR TO SETUP THE GATEWAY

Connect the PC to gateway via the Ethernet Port

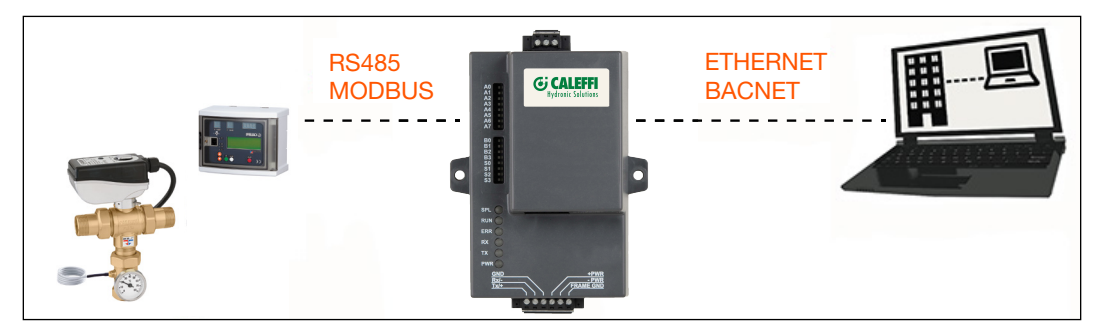

Connect a CAT5 Ethernet cable (Straight through or Cross-Over) between the local PC and gateway.

NOTE: The Default IP Address of gateway is 192.168.1.24, subnet mask is 255.255.255.0. If the PC and gateway are on different IP Networks, assign a static IP Address to the PC on the 192.168.1.1 network.

To set up the gateway by different Operating System (Windows) follow the instruction below:

1 - Go to the start button and digit the following code: ncpa.cpl

# - For Windows 10

|   | = | 10       | ۵                | ø                          | Filters $\checkmark$ |
|---|---|----------|------------------|----------------------------|----------------------|
|   | ል | Best n   | natch            |                            |                      |
|   |   | <b>.</b> | ncpa.c<br>Contro | <b>:pl</b><br>I panel item |                      |
|   |   |          |                  |                            |                      |
|   |   |          |                  |                            |                      |
|   |   |          |                  |                            |                      |
|   |   |          |                  |                            |                      |
|   |   |          |                  |                            |                      |
|   |   |          |                  |                            |                      |
|   |   |          |                  |                            |                      |
|   |   |          |                  |                            |                      |
|   |   |          |                  |                            |                      |
|   | ø |          |                  |                            |                      |
| _ | z |          |                  |                            |                      |
|   |   | ,Р m     | cpa.cpl          |                            |                      |
|   |   | 9        | (_)              | 0                          |                      |
| L |   |          |                  |                            |                      |

2 - Select "Properties" by the right button of the mouse.

| 🔮 Network Connections – 🗆 🗙                                 |
|-------------------------------------------------------------|
| ← → ✓ ↑ 🔮 « All C → Network 🗸 ♂ Search Network 🔎            |
| Organize 👻 Disable this network device 🔹 📴 😴                |
| Ethernet<br>caleffi.no.it<br>Intel(R) Ethernet Co<br>Status |
| Diagnose                                                    |
| Bridge Connections                                          |
| Create Shortcut                                             |
| 😌 Delete                                                    |
| 💔 Rename                                                    |
| Properties                                                  |
|                                                             |
|                                                             |
|                                                             |
|                                                             |
|                                                             |
|                                                             |
|                                                             |
|                                                             |
|                                                             |
|                                                             |
|                                                             |
|                                                             |
|                                                             |
|                                                             |

4 - Fill the corret setting for the IP BACnet gateway address.

| Internet Protocol Version 4 (TCP/                                                                          | 'IPv4) Properties X                                                             |
|----------------------------------------------------------------------------------------------------|---------------------------------------------------------------------------------|
| General                                                                                                    |                                                                                 |
| You can get IP settings assigned<br>this capability. Otherwise, you ne<br>for the appropriate IP settings. | automatically if your network supports<br>eed to ask your network administrator |
| O Obtain an IP address autom                                                                               | atically                                                                        |
| • Use the following IP address                                                                             | 5:                                                                              |
| IP address:                                                                                                | 192.168.1.1                                                                     |
| Subnet mask:                                                                                               | 255.255.255.0                                                                   |
| Default gateway:                                                                                           | 192.168.1.24                                                                    |
| Obtain DNS server address                                                                                  | automatically                                                                   |
| Use the following DNS serve                                                                                | r addresses:                                                                    |
| Preferred DNS server:                                                                                      |                                                                                 |
| Alternate DNS server:                                                                                      |                                                                                 |
| Ualidate settings upon exit                                                                                | Ad <u>v</u> anced                                                               |
|                                                                                                    |                                                                                 |

- Search
- 3 Select "Internet Protocol Version 4" and confirm.

| N                    |                            |                                                |                |              |  |
|----------------------|----------------------------|------------------------------------------------|----------------|--------------|--|
| Networking           | Authentica                 | ation                                          |                |              |  |
| Connect us           | ing:                       |                                                |                |              |  |
| 📄 Intel              | R) Ethernet                | Connection (2) 1219                            | ٠V             |              |  |
|                      |                            |                                                |                | _            |  |
|                      |                            |                                                | <u>C</u> onfi  | gure         |  |
| This conne           | ction uses ti              | he following items:                            |                |              |  |
| 🛛 🗹 🏪 C              | ent for Micn               | osoft Networks                                 |                | ^            |  |
| - M 27 H             | e and Printe               | er Sharing for Microso                         | ft Networks    |              |  |
|                      | 5 Packet S                 | scheduler                                      | D 4)           |              |  |
|                      | emet Proto                 | vork Adapter Multiple                          | ver Protocol   |              |  |
| M TM                 | crosoft LLD                | P Protocol Driver                              |                |              |  |
|                      | ernet Proto                | col Version 6 (TCP/I                           | Pv6)           | ~            |  |
| <                    |                            |                                                |                | >            |  |
| l <u>n</u> sta       | I                          | <u>U</u> ninstall                              | Prope          | erties       |  |
| Description          | n                          |                                                |                |              |  |
| Transmis<br>wide are | sion Contro<br>a network p | I Protocol/Internet P<br>rotocol that provides | otocol. The de | efault<br>in |  |
| across d             | verse interc               | connected networks.                            |                |              |  |
|                      |                            |                                                |                |              |  |
|                      |                            |                                                |                |              |  |
|                      |                            |                                                |                |              |  |
|                      |                            |                                                | OK             | Connel       |  |
|                      |                            |                                                |                |              |  |

- For Windows 8

To set up the gateway for MAC systems follow the instruction below:

1 - Open "System Preferences"

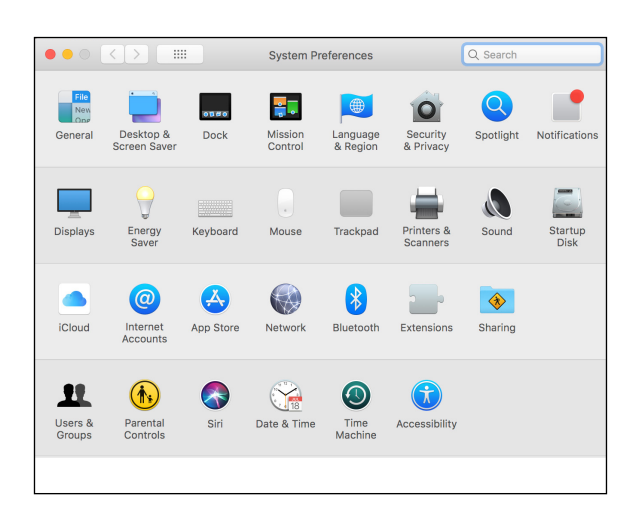

2 - Go to "Network" and choose the Ethernet system connected, fill the correct setting for the IP BACnet gateway address

|                                                                                                    | Network                                                                                                    |                                                                                                    | Q Search                    |
|----------------------------------------------------------------------------------------------------|----------------------------------------------------------------------------------------------------|----------------------------------------------------------------------------------------------------|-----------------------------|
| Locat<br>Ethernet<br>Connected<br>Wi-Fi<br>On Connected<br>USB-R85 Cable<br>Not Connected<br>Thundett Bridge<br>Not Connected | Network ion: Automatic Status: Configure IPv4: IP Address: Subnet Mask: Router: DNS Server: Search Domains: | Connected<br>Ethernet is currently active<br>address 192.168.1.1<br>Manually<br>192.168.1.1<br>255.255.255.0<br>192.168.1.24 | Q. Search<br>and has the IP |
| + - *                                                                                                    |                                                                                                    |                                                                                                    | Advanced ?                  |

# Connecting to gateway Web Configurator

After setting a local PC on the same subnet as the gateway (previous chapter), open a web browser on the PC and enter the IP Address of the gateway; the default address is 192.168.1.24.

- NOTE: Below the "Active profiles" heading, the profiles for connected devices are listed. If no profiles are present, then wiring, baud rate and DIP switch settings must be checked, because there is a problem with device communications. All the active profiles must show the correct Node-ID's before proceeding.
- NOTE: If multiple devices are connected to the gateway, set the Virtual Server Nodes field to "YES"; otherwise leave the field on the default "No" setting.

After setting the local IP address of the gateway, to show the parameters of the connected device, following the screens below.

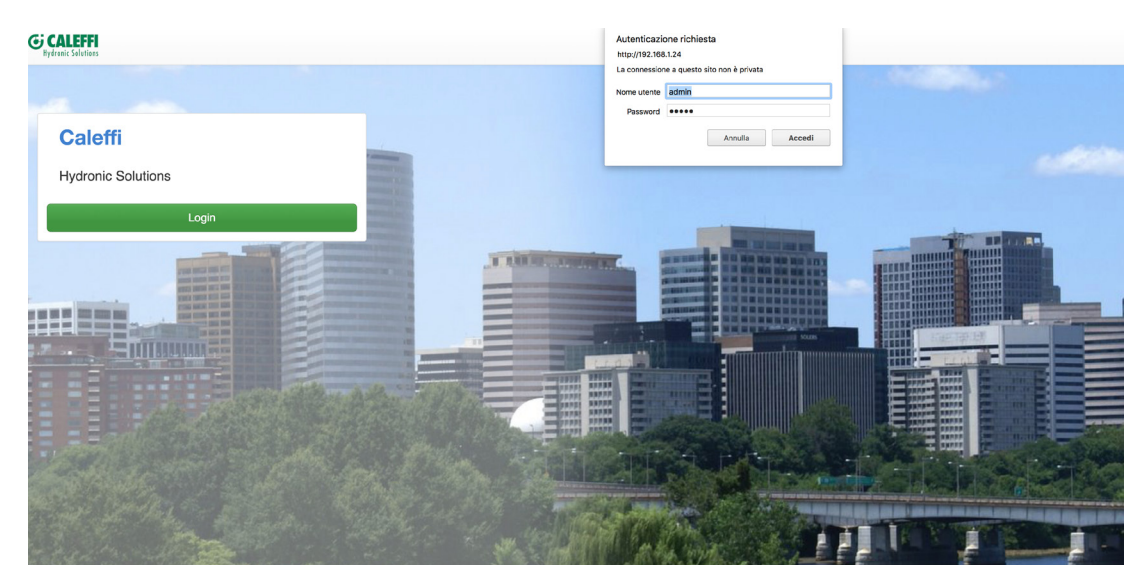

Select the command "Configure" (1) and the command "Profiles Configuration" to enter on the "Configuration Parameters" menù.

|   | GCALEFFI<br>Hydronic Solutions |                                                    | ▲ Profile ▼ |  |  |  |
|---|--------------------------------|----------------------------------------------------|-------------|--|--|--|
|   | System View                    | Configuration                                      |             |  |  |  |
|   | Historian                      |                                                    |             |  |  |  |
|   | 🗂 Event Logger                 | Profile Configuration Page                         |             |  |  |  |
| 1 | ♣ FieldPoP™                    |                                                    |             |  |  |  |
|   | ¢ <sup>e</sup> Configure       |                                                    |             |  |  |  |
|   | About                          |                                                    |             |  |  |  |
|   |                                | Reset Application                                  |             |  |  |  |
|   |                                | Warning: This will remove all data from the device |             |  |  |  |
|   |                                | Reset Application                                  |             |  |  |  |
|   |                                |                                                    |             |  |  |  |

# SMC

#### Configuration Parameters

|                 |                                                                                                    | value              |   |
|-----------------|----------------------------------------------------------------------------------------------------|--------------------|---|
| nod_baud_rate   | Modbus RTU Baud Rate<br>This sets the Modbus RTU baud rate.<br>(9600/19200/38400/57600)                                                                                        | 9600 Submit        | 3 |
| nod_parity      | Modbus RTU Parity<br>This sets the Modbus RTU parity.<br>(None/Even/Odd)                                                                                                    | None Submit        |   |
| nod_data_bits   | Modbus RTU Data Bits<br>This sets the Modbus RTU data bits.<br>(7 or 8)                                                                                                    | 8 Submit           |   |
| nod_stop_bits   | Modbus RTU Stop Bits<br>This sets the Modbus RTU stop bits.<br>(1 or 2)                                                                                                    | 1 Submit           | 3 |
| 1etwork_nr      | BACnet Network Number<br>This sets the BACnet network number of the Gateway.<br>(1 – 65535)                                                                                    | 50 Submit          | 3 |
| 10de_offset     | BACnet Node Offset<br>This is used to set the BACnet device instance.<br>The device instance will be sum of the Modbus device<br>address and the node offset.<br>(0 - 4194303) | 50000 Submit       |   |
| bac_ip_port     | BACnet IP Port<br>This sets the BACnet IP port of the Gateway.<br>The default is 47808.<br>(1 - 65535)                                                                         | 47808 Submit       | 3 |
| bac_cov_option  | BACnet COV<br>This enables or disables COVs for the BACnet<br>connection.<br>Use COV_Enable to enable. Use COV_Disable to<br>disable.<br>(COV_Enable/COV_Disable)              | COV_Disable Submit | • |
| pac_bbmd_option | BACnet BBMD<br>This enables BBMD on the BACnet IP connection.<br>Use BBMD to enable. Use - to disable.<br>The bdt.ini like also needs to be downloaded.<br>(BBMD/-)            | - Submit           | • |
| pac_virt_nodes  | BACnet Virtual Server Nodes<br>Set to NO if the unit is only converting 1 device to<br>BACnet.<br>Set to YES if the unit is converting multiple devices.<br>(No/Yes)           | yes Submit         | 3 |
| Active profiles |                                                                                                    |                    |   |
| Node ID Currer  | nt profile Parameters                                                                                                    |                    |   |

The Active profiles section lists the currently active device profiles, including previous Web Configurator additions. This list is empty for new installations, or after clearing all configurations. To add an active profile to support a device, click the Add button under the Active Profiles heading. This will present a drop-down box underneath. The Current profile column that lists all the available profiles.

| A  | ctive profiles                   |            |        |
|----|----------------------------------|------------|--------|
| Nr | Node ID Current profile          | Parameters |        |
|    | PAC ID CONTECA EASY 750 Series   |            | Submit |
|    | UNC_IF_CONTLCA_LAST_750_Selles V |            | Cancel |

For every device that is added, assign a unique Modbus Node-ID. This specification must match the device's network settings.

| Act | tive pro | files                                                                                                    |            |                  |
|-----|----------|----------------------------------------------------------------------------------------------------|------------|------------------|
| Nr  | Node ID  | Current profile     BAC_IP_CONTECA_EASY_750_Series     BAC_IP_LEGIOMIX_2_0_6000_Series     BAC_IP_LEGIOMIX_6000_Series | Parameters | Submit<br>Cancel |

NOTE: If multiple devices are connected to the gateway, set the BACnet Virtual server nodes field to "Yes"; otherwise leave the field on the default "No" setting (3).

Once the Profile for the device has been selected from the drop-down list, enter the value of the device's Modbus Node-ID which was assigned in set modbus node - ID. Then press the "Submit" button to add the Profile to the list of devices to be configured.

Repeat this process until all the devices have been added. Completed additions are listed under "Active Profiles" as shown in the following figure.

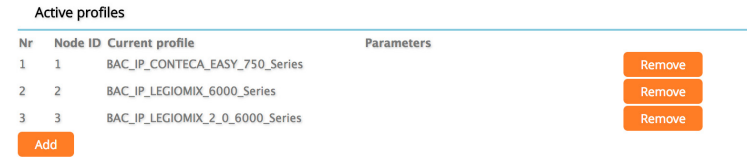

# 6. BACNET MS/TP AND BACNET/IP: SETTING NODE\_OFFSET TO ASSIGN SPECIFIC DEVICE INSTANCES

After setting a local PC to the same subnet as the gateway, open a web browser on the PC and enter the IP Address of the gateway; the default address is 192.168.1.24. If the IP Address of the gateway has been changed by previous configuration, the assigned IP Address must be gathered from the network administrator (The Web Configurator is shown in the chapter 5). Node\_offset field shows the current value (default = 50,000).

#### NOTE: The values allowed for a BACnet Device Instance can range from 1 to 4,194,303

To assign a specific device instance (or range); change the Node\_offset value as needed using the calculation below: Device instance (desired) = Node\_offset + Modbus Node\_ID

For example, if the desired Device Instance for the device 1 is 50,001 and the following is true:

- Device 1 has a Modbus Node-ID of 1
- Device 2 has a Modbus Node-ID of 2
- Device 3 has a Modbus Node-ID of 3
- Then plug the device 1's information into the formula to find the desired Node\_offset:
- 50,001 = Node\_offset + 1
- 50,000 = Node\_offset
- Once the Node\_offset value is input, it will be applied to all devices as shown below:
- Device 1 Instance = 50,000 + Modbus Node\_ID = 50,000 + 1 = 50,001
- Device 2 Instance = 50,000 + Modbus Node\_ID = 50,000 + 2 = 50,002
- Device 3 Instance = 50,000 + Modbus Node\_ID = 50,000 + 3 = 50,003
- Click "Submit" once the desired value is entered.

|             | BACnet Node Offset<br>This is used to set the BACnet device instance. |       |        |
|-------------|-----------------------------------------------------------------------|-------|--------|
| node_offset | The device instance will be sum of the Modbus device                  | 50000 | Submit |
|             | (0 – 4194303)                                                         |       |        |

#### BACnet: Setting Network\_Number for more than one gateway on Subnet

For both BACnet MS/TP and BACnet/IP, if more than on gateway is connected to the same subnet, they must be assigned unique Network\_Number values. On the main Web Configurator screen, update the BACnet Network Number field and click submit. The default value is 50.

|            | BAC pat Network Number                              | 455 |        |
|------------|-----------------------------------------------------|-----|--------|
| network_nr | This sets the BACnet network number of the Gateway. | 50  | Submit |
|            | (1 - 65535)                                         |     |        |

#### 7. HOW TO START THE INSTALLATION OVER: CLEARING PROFILES

After setting a local PC to the same subnet as the gateway, open a web browser on the PC and enter the IP Address of the gateway; the default address is 192.168.1.24.

If the IP Address of the gateway has been changed by previous configuration, the assigned IP Address must be gathered from the network administrator (the Web Configurator is is shown in the chapter 5).

At the bottom-left of the page, click the "Clear Profiles and Restart" button. Once restart is complete, all past profiles discovered and/or added via Web configurator are deleted. The unit can now be reinstalled.

#### 8. EXAMPLE: LEGIOMIX 6000 DATA AND PARAMETERS

To show the parameters of the connected devices, following the screens below. Select the profile of the connected device (1).

| GCALEFFI<br>Hydronic Solutions |                  |  |
|--------------------------------|------------------|--|
| System View                    | System View      |  |
| Historian                      |                  |  |
| 🗂 Event Logger                 | Sensors          |  |
| ■ FieldPoP™                    | Address Location |  |
| ¢\$ Configure                  | 1                |  |
| About                          | 2                |  |
|                                | 3                |  |

The parameters of the select device are shown in the screen below.

| G CALEFFI<br>Hydronic Solutions |             |                 |   |      |
|---------------------------------|-------------|-----------------|---|------|
| System View                     |             |                 |   |      |
| 🗠 Historian                     | ← Back      |                 |   |      |
| 🗂 Event Logger                  | Normal      |                 |   |      |
| ♣ FieldPoP™                     |             | Location        |   | Save |
| Configure                       | <u>₩</u>    | Program ID      | 0 | Save |
| About                           | ₩.          | Current Day     | 0 | Save |
|                                 | <u>₩</u> ♣  | Current Month   | 0 | Save |
|                                 | ₩ ♣         | Current Year    | 0 | Save |
|                                 | ₩ ♣         | Current Hour    | 0 | Save |
|                                 | ₩ ♣         | Current Minute  | 0 | Save |
|                                 | ₩ ₩         | Time ON (h)     | 0 | Save |
|                                 | *           | Time ON (m)     | 0 | Save |
|                                 | <u>▶</u>    | Time OFF (h)    | 0 | Save |
|                                 | *           | Time OFF (m)    | 0 | Save |
|                                 | 1. Ma       | Time min        |   | Save |
|                                 | *           | Time Shock      | 0 | Save |
|                                 | <u>▶</u>    | Set Reg Deg_C   | 0 | Save |
|                                 | <u>▶</u>    | Set Dis Deg_C   | 0 | Save |
|                                 | *           | Set Ric Deg_C   | 0 | Save |
|                                 | ₩.          | Set Shock Deg_C | 0 | Save |
|                                 | <b>₩ \$</b> | Set Tmax Deg_C  | 0 | Save |
|                                 | ₩.          | Set Reg Deg_F   | 0 | Save |

# 9. LED DIAGNOSTICS FOR COMMUNICATIONS BETWEEN GATEWAY AND DEVICES

See the diagram below for gateway led locations.

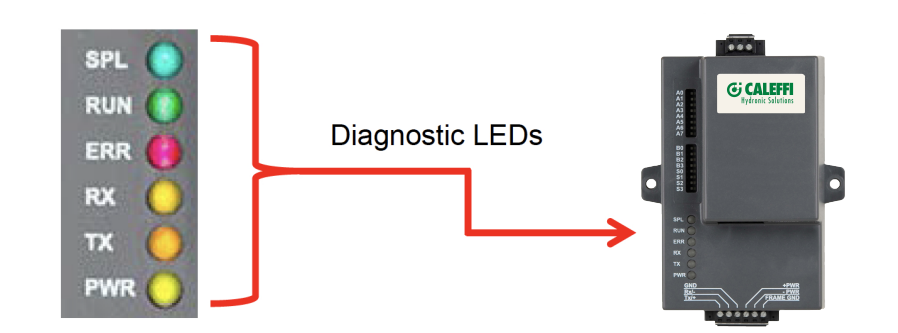

| Tag | Description                                                                                                    |
|-----|----------------------------------------------------------------------------------------------------|
| SPL | The SPL LED will light if the unit is not getting a response from one or more of the configured devices                                                                                                    |
| RUN | The RUN LED will start flashing 20 seconds after power indicating normal operation.                                                                                                    |
| ERR | The SYS ERR LED will go on solid 15 seconds after power up. It will turn off after 5 seconds. A steady red light will indicate there is a system error on the unit. If this occurs, immediately report the related "system error". |
| RX  | The RX LED will flash when a message is received on the serial port on the 6-pin connector. If the serial port is not used, this LED is non-operational.                                                                           |
| тх  | The TX LED will flash when a message is sent on the serial port on the 6-pin connector. If the serial port is not used, this LED is non-operational.                                                                               |
| PWR | This is the power light and should show steady green at all times when unit is powered.                                                                                                    |

# Appendix 1. "A" BANK DIP SWITCH SETTINGS

| Address | A0  | A1  | A2  | A3  | <b>A</b> 4 | A5  | <b>A</b> 6 | A7  |
|---------|-----|-----|-----|-----|------------|-----|------------|-----|
| 1       | On  | Off | Off | Off | Off        | Off | Off        | Off |
| 2       | Off | On  | Off | Off | Off        | Off | Off        | Off |
| 3       | On  | On  | Off | Off | Off        | Off | Off        | Off |
| 4       | Off | Off | On  | Off | Off        | Off | Off        | Off |
| 5       | On  | Off | On  | Off | Off        | Off | Off        | Off |
| 6       | Off | On  | On  | Off | Off        | Off | Off        | Off |
| 7       | On  | On  | On  | Off | Off        | Off | Off        | Off |
| 8       | Off | Off | Off | On  | Off        | Off | Off        | Off |
| 9       | On  | Off | Off | On  | Off        | Off | Off        | Off |
| 10      | Off | On  | Off | On  | Off        | Off | Off        | Off |
| 11      | On  | On  | Off | On  | Off        | Off | Off        | Off |
| 12      | Off | Off | On  | On  | Off        | Off | Off        | Off |
| 13      | On  | Off | On  | On  | Off        | Off | Off        | Off |
| 14      | Off | On  | On  | On  | Off        | Off | Off        | Off |
| 15      | On  | On  | On  | On  | Off        | Off | Off        | Off |
| 16      | Off | Off | Off | Off | On         | Off | Off        | Off |
| 17      | On  | Off | Off | Off | On         | Off | Off        | Off |
| 18      | Off | On  | Off | Off | On         | Off | Off        | Off |
| 19      | On  | On  | Off | Off | On         | Off | Off        | Off |
| 20      | Off | Off | On  | Off | On         | Off | Off        | Off |
| 21      | On  | Off | On  | Off | On         | Off | Off        | Off |
| 22      | Off | On  | On  | Off | On         | Off | Off        | Off |
| 23      | On  | On  | On  | Off | On         | Off | Off        | Off |
| 24      | Off | Off | Off | On  | On         | Off | Off        | Off |
| 25      | On  | Off | Off | On  | On         | Off | Off        | Off |
| 26      | Off | On  | Off | On  | On         | Off | Off        | Off |
| 27      | On  | On  | Off | On  | On         | Off | Off        | Off |
| 28      | Off | Off | On  | On  | On         | Off | Off        | Off |
| 29      | On  | Off | On  | On  | On         | Off | Off        | Off |
| 30      | Off | On  | On  | On  | On         | Off | Off        | Off |
| 31      | On  | On  | On  | On  | On         | Off | Off        | Off |
| 32      | Off | Off | Off | Off | Off        | On  | Off        | Off |
| 33      | On  | Off | Off | Off | Off        | On  | Off        | Off |
| 34      | Off | On  | Off | Off | Off        | On  | Off        | Off |
| 35      | On  | On  | Off | Off | Off        | On  | Off        | Off |
| 36      | Off | Off | On  | Off | Off        | On  | Off        | Off |
| 37      | On  | Off | On  | Off | Off        | On  | Off        | Off |
| 38      | Off | On  | On  | Off | Off        | On  | Off        | Off |
| 39      | On  | On  | On  | Off | Off        | On  | Off        | Off |
| 40      | Off | Off | Off | On  | Off        | On  | Off        | Off |
| 41      | On  | Off | Off | On  | Off        | On  | Off        | Off |
| 42      | Off | On  | Off | On  | Off        | On  | Off        | Off |
| 43      | On  | On  | Off | On  | Off        | On  | Off        | Off |
| 44      | Off | Off | On  | On  | Off        | On  | Off        | Off |
| 45      | On  | Off | On  | On  | Off        | On  | Off        | Off |
| 46      | Off | On  | On  | On  | Off        | On  | Off        | Off |
| 47      | On  | On  | On  | On  | Off        | On  | Off        | Off |
| 48      | Off | Off | Off | Off | On         | On  | Off        | Off |
| 49      | On  | Off | Off | Off | On         | On  | Off        | Off |
| 50      | Off | On  | Off | Off | On         | On  | Off        | Off |

| Address  | <b>A</b> 0 | A1  | A2  | A3  | <b>A</b> 4 | A5  | A6  | A7  |
|----------|------------|-----|-----|-----|------------|-----|-----|-----|
| 51       | On         | On  | Off | Off | On         | On  | Off | Off |
| 52       | Off        | Off | On  | Off | On         | On  | Off | Off |
| 53       | On         | Off | On  | Off | On         | On  | Off | Off |
| 54       | Off        | On  | On  | Off | On         | On  | Off | Off |
| 55       | On         | On  | On  | Off | On         | On  | Off | Off |
| 56       | Off        | Off | Off | On  | On         | On  | Off | Off |
| 57       | On         | Off | Off | On  | On         | On  | Off | Off |
| 58       | Off        | On  | Off | On  | On         | On  | Off | Off |
| 59       | On         | On  | Off | On  | On         | On  | Off | Off |
| 60       | Off        | Off | On  | On  | On         | On  | Off | Off |
| 61       | On         | Off | On  | On  | On         | On  | Off | Off |
| 62       | Off        | On  | On  | On  | On         | On  | Off | Off |
| 63       | On         | On  | On  | On  | On         | On  | Off | Off |
| 64       | Off        | Off | Off | Off | Off        | Off | On  | Off |
| 65       | On         | Off | Off | Off | Off        | Off | On  | Off |
| 66       | Off        | On  | Off | Off | Off        | Off | On  | Off |
| 67       | On         | On  | Off | Off | Off        | Off | On  | Off |
| 68       | Off        | Off | On  | Off | Off        | Off | On  | Off |
| 69       | On         | Off | On  | Off | Off        | Off | On  | Off |
| 70       | Off        | On  | On  | Off | Off        | Off | On  | Off |
| 71       | On         | On  | On  | Off | Off        | Off | On  | Off |
| 72       | Off        | Off | Off | On  | Off        | Off | On  | Off |
| 73       | On         | Off | Off | On  | Off        | Off | On  | Off |
| 74       | Off        | On  | Off | On  | Off        | Off | On  | Off |
| 75       | On         | On  | Off | On  | Off        | Off | On  | Off |
| 76       | Off        | Off | On  | On  | Off        | Off | On  | Off |
| 77       | On         | Off | On  | On  | Off        | Off | On  | Off |
| 78       | Off        | On  | On  | On  | Off        | Off | On  | Off |
| 79       | On         | On  | On  | On  | Off        | Off | On  | Off |
| 80       | Off        | Off | Off | Off | On         | Off | On  | Off |
| 81       | On         | Off | Off | Off | On         | Off | On  | Off |
| 82       | Off        | On  | Off | Off | On         | Off | On  | Off |
| 83       | On         | On  | Off | Off | On         | Off | On  | Off |
| 84       | Off        | Off | On  | Off | On         | Off | On  | Off |
| 85       | On         | Off | On  | Off | On         | Off | On  | Off |
| 86       | Off        | On  | On  | Off | On         | Off | On  | Off |
| 87       | On         | On  | On  | Off | On         | Off | On  | Off |
| 88       | Off        | Off | Off | On  | On         | Off | On  | Off |
| 89       | On         | Off | Off | On  | On         | Off | On  | Off |
| 90       | Off        | On  | Off | On  | On         | Off | On  | Off |
| 91       | On         | On  | Off | On  | On         | Off | On  | Off |
| 92       | 0#         | Off | On  | On  | On         | 0#  | On  | Off |
| 93       | On         | Off | On  | On  | On         | Off | On  | Off |
| 00<br>0/ | Off        | On  | On  | On  | On         | Off | On  | Off |
| 04<br>05 | On         | On  | On  | On  | On         | 0#  | On  | 0#  |
| <br><br> | 0#         | Off | Off | Off | 0#         | On  | On  | Off |
| 07       |            | 0#  | 0#  | 0#  | 0#         |     | On  | 0#  |
| 08       |            | On  | Off |     | Off        |     | On  | 011 |
| 00       |            |     | 01  | 0"  | 011        |     |     | 0"  |
| 100      |            |     |     |     | 01         |     |     |     |
|          |            |     |     |     |            |     |     |     |

| Address | A0        | A1        | A2        | A3        | A4        | A5        | A6        | A7  |  |
|---------|-----------|-----------|-----------|-----------|-----------|-----------|-----------|-----|--|
| 101     | On        | Off       | On        | Off       | Off       | On        | On        | Off |  |
| 102     | Off       | On        | On        | Off       | Off       | On        | On        | Off |  |
| 103     | On        | On        | On        | Off       | Off       | On        | On        | Off |  |
| 104     | Off       | Off       | Off       | On        | Off       | On        | On        | Off |  |
| 105     | On        | Off       | Off       | On        | Off       | On        | On        | Off |  |
| 106     | Off       | On        | Off       | On        | Off       | On        | On        | Off |  |
| 107     | On        | On        | Off       | On        | Off       | On        | On        | Off |  |
| 108     | Off       | Off       | On        | On        | Off       | On        | On        | Off |  |
| 109     | On        | Off       | On        | On        | Off       | On        | On        | Off |  |
| 110     | Off       | On        | On        | On        | Off       | On        | On        | Off |  |
| 111     | On        | On        | On        | On        | Off       | On        | On        | Off |  |
| 112     | Off       | Off       | Off       | Off       | On        | On        | On        | Off |  |
| 113     | On        | Off       | Off       | Off       | On        | On        | On        | Off |  |
| 114     | Off       | On        | Off       | Off       | On        | On        | On        | Off |  |
| 115     | On        | On        | Off       | Off       | On        | On        | On        | Off |  |
| 116     | Off       | Off       | On        | Off       | On        | On        | On        | Off |  |
| 117     | On        | Off       | On        | Off       | On        | On        | On        | Off |  |
| 118     | Off       | On        | On        | Off       | On        | On        | On        | Off |  |
| 119     | On        | On        | On        | Off       | On        | On        | On        | Off |  |
| 120     | Off       | Off       | Off       | On        | On        | On        | On        | Off |  |
| 121     | On        | Off       | Off       | On        | On        | On        | On        | Off |  |
| 121     | Off       | On        | Off       | On        | On        | On        | On        | Off |  |
| 102     | On        | On        | Off       | On        | On        | On        | On        | 011 |  |
| 123     | Off       | Off       | On        | On        | On        | On        | On        | 011 |  |
| 124     | 011       | 011       | 011       | 011       | On        | 011       | On        | 011 |  |
| 120     | On        |           | On        | On        | On        | On        | On        | 01  |  |
| 120     | 011       | On        | On        | On        | 011       | On        | 011       | 011 |  |
| 127     | On<br>Off | On<br>Off | On<br>Off | On<br>Off | On<br>Off | On<br>Off | On<br>Off | On  |  |
| 128     | On        | 011       | 01        | 011       | 011       | 01        | 01        | On  |  |
| 129     | On        | Οπ        | 011       | 0π        | 011       | 0π        | 01        | On  |  |
| 130     | Οπ        | On        | 0π        | 0π        | 0π        | 0π        | 0π        | On  |  |
| 131     | On        | On        | Off       | Off       | Off       | Off       | Off       | On  |  |
| 132     | Off       | Off       | On        | Off       | Off       | Off       | Off       | On  |  |
| 133     | On        | Off       | On        | Off       | Off       | Off       | Off       | On  |  |
| 134     | Off       | On        | On        | Off       | Off       | Off       | Off       | On  |  |
| 135     | On        | On        | On        | Off       | Off       | Off       | Off       | On  |  |
| 136     | Off       | Off       | Off       | On        | Off       | Off       | Off       | On  |  |
| 137     | On        | Off       | Off       | On        | Off       | Off       | Off       | On  |  |
| 138     | Off       | On        | Off       | On        | Off       | Off       | Off       | On  |  |
| 139     | On        | On        | Off       | On        | Off       | Off       | Off       | On  |  |
| 140     | Off       | Off       | On        | On        | Off       | Off       | Off       | On  |  |
| 141     | On        | Off       | On        | On        | Off       | Off       | Off       | On  |  |
| 142     | Off       | On        | On        | On        | Off       | Off       | Off       | On  |  |
| 143     | On        | On        | On        | On        | Off       | Off       | Off       | On  |  |
| 144     | Off       | Off       | Off       | Off       | On        | Off       | Off       | On  |  |
| 145     | On        | Off       | Off       | Off       | On        | Off       | Off       | On  |  |
| 146     | Off       | On        | Off       | Off       | On        | Off       | Off       | On  |  |
| 147     | On        | On        | Off       | Off       | On        | Off       | Off       | On  |  |
| 148     | Off       | Off       | On        | Off       | On        | Off       | Off       | On  |  |
| 149     | On        | Off       | On        | Off       | On        | Off       | Off       | On  |  |
| 150     | Off       | On        | On        | Off       | On        | Off       | Off       | On  |  |

| Address | A0  | A1  | A2  | A3  | <b>A</b> 4 | A5  | A6  | A7 |
|---------|-----|-----|-----|-----|------------|-----|-----|----|
| 151     | On  | On  | On  | Off | On         | Off | Off | On |
| 152     | Off | Off | Off | On  | On         | Off | Off | On |
| 153     | On  | Off | Off | On  | On         | Off | Off | On |
| 154     | Off | On  | Off | On  | On         | Off | Off | On |
| 155     | On  | On  | Off | On  | On         | Off | Off | On |
| 156     | Off | Off | On  | On  | On         | Off | Off | On |
| 157     | On  | Off | On  | On  | On         | Off | Off | On |
| 158     | Off | On  | On  | On  | On         | Off | Off | On |
| 159     | On  | On  | On  | On  | On         | Off | Off | On |
| 160     | Off | Off | Off | Off | Off        | On  | Off | On |
| 161     | On  | Off | Off | Off | Off        | On  | Off | On |
| 162     | Off | On  | Off | Off | Off        | On  | Off | On |
| 163     | On  | On  | Off | Off | Off        | On  | Off | On |
| 164     | Off | Off | On  | Off | Off        | On  | Off | On |
| 165     | On  | Off | On  | Off | Off        | On  | Off | On |
| 166     | Off | On  | On  | Off | Off        | On  | Off | On |
| 167     | On  | On  | On  | Off | Off        | On  | Off | On |
| 168     | Off | Off | Off | On  | Off        | On  | Off | On |
| 169     | On  | Off | Off | On  | Off        | On  | Off | On |
| 170     | Off | On  | Off | On  | Off        | On  | Off | On |
| 171     | On  | On  | Off | On  | Off        | On  | Off | On |
| 172     | Off | Off | On  | On  | Off        | On  | Off | On |
| 173     | On  | Off | On  | On  | Off        | On  | Off | On |
| 174     | Off | On  | On  | On  | Off        | On  | Off | On |
| 175     | On  | On  | On  | On  | Off        | On  | Off | On |
| 176     | Off | Off | Off | Off | On         | On  | Off | On |
| 177     | On  | Off | Off | Off | On         | On  | Off | On |
| 178     | Off | On  | Off | Off | On         | On  | Off | On |
| 179     | On  | On  | Off | Off | On         | On  | Off | On |
| 180     | Off | Off | On  | Off | On         | On  | Off | On |
| 181     | On  | Off | On  | Off | On         | On  | Off | On |
| 182     | Off | On  | On  | Off | On         | On  | Off | On |
| 183     | On  | On  | On  | Off | On         | On  | Off | On |
| 184     | Off | Off | Off | On  | On         | On  | Off | On |
| 185     | On  | Off | Off | On  | On         | On  | Off | On |
| 186     | Off | On  | Off | On  | On         | On  | Off | On |
| 187     | On  | On  | Off | On  | On         | On  | Off | On |
| 188     | Off | Off | On  | On  | On         | On  | Off | On |
| 189     | On  | Off | On  | On  | On         | On  | Off | On |
| 190     | Off | On  | On  | On  | On         | On  | Off | On |
| 191     | On  | On  | On  | On  | On         | On  | Off | On |
| 192     | Off | Off | Off | Off | Off        | Off | On  | On |
| 193     | On  | Off | Off | Off | Off        | Off | On  | On |
| 194     | Off | On  | Off | Off | Off        | Off | On  | On |
| 195     | On  | On  | Off | Off | Off        | Off | On  | On |
| 196     | Off | Off | On  | Off | Off        | Off | On  | On |
| 197     | On  | Off | On  | Off | Off        | Off | On  | On |
| 198     | Off | On  | On  | Off | Off        | Off | On  | On |
| 199     | On  | On  | On  | Off | Off        | Off | On  | On |
| 200     | Off | Off | Off | On  | Off        | Off | On  | On |

| Address | A0  | A1  | A2  | A3  | <b>A</b> 4 | A5  | <b>A</b> 6 | A7 |
|---------|-----|-----|-----|-----|------------|-----|------------|----|
| 201     | On  | Off | Off | On  | Off        | Off | On         | On |
| 202     | Off | On  | Off | On  | Off        | Off | On         | On |
| 203     | On  | On  | Off | On  | Off        | Off | On         | On |
| 204     | Off | Off | On  | On  | Off        | Off | On         | On |
| 205     | On  | Off | On  | On  | Off        | Off | On         | On |
| 206     | Off | On  | On  | On  | Off        | Off | On         | On |
| 207     | On  | On  | On  | On  | Off        | Off | On         | On |
| 208     | Off | Off | Off | Off | On         | Off | On         | On |
| 209     | On  | Off | Off | Off | On         | Off | On         | On |
| 210     | Off | On  | Off | Off | On         | Off | On         | On |
| 211     | On  | On  | Off | Off | On         | Off | On         | On |
| 212     | Off | Off | On  | Off | On         | Off | On         | On |
| 213     | On  | Off | On  | Off | On         | Off | On         | On |
| 214     | Off | On  | On  | Off | On         | Off | On         | On |
| 215     | On  | On  | On  | Off | On         | Off | On         | On |
| 216     | Off | Off | Off | On  | On         | Off | On         | On |
| 217     | On  | Off | Off | On  | On         | Off | On         | On |
| 218     | Off | On  | Off | On  | On         | Off | On         | On |
| 219     | On  | On  | Off | On  | On         | Off | On         | On |
| 220     | Off | Off | On  | On  | On         | Off | On         | On |
| 221     | On  | Off | On  | On  | On         | Off | On         | On |
| 222     | Off | On  | On  | On  | On         | Off | On         | On |
| 223     | On  | On  | On  | On  | On         | Off | On         | On |
| 224     | Off | Off | Off | Off | Off        | On  | On         | On |
| 225     | On  | Off | Off | Off | Off        | On  | On         | On |
| 226     | Off | On  | Off | Off | Off        | On  | On         | On |
| 227     | On  | On  | Off | Off | Off        | On  | On         | On |
| 228     | Off | Off | On  | Off | Off        | On  | On         | On |
| 229     | On  | Off | On  | Off | Off        | On  | On         | On |
| 230     | Off | On  | On  | Off | Off        | On  | On         | On |
| 231     | On  | On  | On  | Off | Off        | On  | On         | On |
| 232     | Off | Off | Off | On  | Off        | On  | On         | On |
| 233     | On  | Off | Off | On  | Off        | On  | On         | On |
| 234     | Off | On  | Off | On  | Off        | On  | On         | On |
| 235     | On  | On  | Off | On  | Off        | On  | On         | On |
| 236     | Off | Off | On  | On  | Off        | On  | On         | On |
| 237     | On  | Off | On  | On  | Off        | On  | On         | On |
| 238     | Off | On  | On  | On  | Off        | On  | On         | On |
| 239     | On  | On  | On  | On  | Off        | On  | On         | On |
| 240     | Off | Off | Off | Off | On         | On  | On         | On |
| 241     | On  | Off | Off | Off | On         | On  | On         | On |
| 242     | Off | On  | Off | Off | On         | On  | On         | On |
| 243     | On  | On  | Off | Off | On         | On  | On         | On |
| 244     | Off | Off | On  | Off | On         | On  | On         | On |
| 245     | On  | Off | On  | Off | On         | On  | On         | On |
| 246     | Off | On  | On  | Off | On         | On  | On         | On |
| 247     | On  | On  | On  | Off | On         | On  | On         | On |
| 248     | Off | Off | Off | On  | On         | On  | On         | On |
| 249     | On  | Off | Off | On  | On         | On  | On         | On |
| 250     | Off | On  | Off | On  | On         | On  | On         | On |

| Address | A0  | A1  | A2  | A3 | <b>A</b> 4 | <b>A</b> 5 | <b>A</b> 6 | A7 |
|---------|-----|-----|-----|----|------------|------------|------------|----|
| 251     | On  | On  | Off | On | On         | On         | On         | On |
| 252     | Off | Off | On  | On | On         | On         | On         | On |
| 253     | On  | Off | On  | On | On         | On         | On         | On |
| 254     | Off | On  | On  | On | On         | On         | On         | On |
| 255     | On  | On  | On  | On | On         | On         | On         | On |

# Appendix 2. COMPLIANCE WITH UL REGULATIONS

For UL compliance, the following instructions must be met when operating gateway.

The units shall be powered by listed LPS or Class 2 power supply suited to the expected operating temperature range. The interconnecting power connector and power cable shall:

- Comply with local electrical code.
- Be suited to the expected operating temperature range.
- Meet the current and voltage rating for gateway.
- Furthermore, the interconnecting power cable shall:
- Be of length not exceeding 3.05m (118.3")
- Be constructed of materials rated VW-1, FT-1 or better.
- If the unit is to be installed in an operating environment with a temperature above 65 °C, it should be installed in a Restricted Access Area requiring a key or a special tool to gain access.
- This device must not be connected to a LAN segment with outdoor wiring.

## Appendix 3. VIEWING DIAGNOSTIC INFORMATION

- Type the IP Address of the gateway into the web browser to connect to the gateway.
- Click on Diagnostics and Debugging Button, then click on view, and then on connections.
- If there are any errors showing on the Connection page, refer to Appendix A.4 for the relevant wiring and settings.

|                                     |         | nections        |        |        |         |         |        |
|-------------------------------------|---------|-----------------|--------|--------|---------|---------|--------|
| CN1618 Caleffi v1.00a<br>• About    | OV      | rerview         |        |        |         |         |        |
| > Setup                             | Connect | ions            |        |        |         |         |        |
| <ul> <li>Connections</li> </ul>     | Index   | Name            | Tx Msg | Rx Msg | Tx Char | Rx Char | Errors |
| <ul> <li>S1 - MODBUS_RTU</li> </ul> | 0       | S1 - NODBUS_RTU | 0      | 0      | 0       | 0       | 0      |
| <ul> <li>N1 - BACnet_IP</li> </ul>  | 1       | N1 - BACnet_IP  | 0      | 0      | 0       | 0       | 0      |
|                                     |         |                 |        |        |         |         |        |
|                                     |         |                 |        |        |         |         |        |
|                                     |         |                 |        |        |         |         |        |

# Appendix 4. CHECK WIRING AND SETTINGS

No COMS on Modbus RTU side. If the Tx/Rx LEDs are not flashing rapidly then there is a COM issue. To fix this, check the following:

- Visual observations of LEDs on gateway
- Check baud rate, parity, data bits, stop bits
- Check device address
- Verify wiring
- Verify device is connected to the same subnet as the gateway
- Verify the Modbus device was discovered in Web Configurator (Chapter 5)
- Field COM problems:
  - If Ethernet protocols are used, observe Ethernet leds on the gateway
  - Check dipswitch settings (using correct baud rate and device instance)
  - Verify IP Address setting
  - Verify wiring

## **Appendix 5. SECURING GATEWAY WITH PASSWORDS**

Access to the gateway can be restricted by enabling a password on the FS-GUI Passwords page – click Setup and then Passwords in the navigation panel. There are 2 access levels defined by 2 account names:

- The Admin account has unrestricted access to the gateway.
- The User account can view any gateway information, but cannot make any changes or restart the gateway.

The password needs to be a minimum of eight characters and is case sensitive. If the password is lost, click cancel on the password authentication popup window, and email the password recovery token to support to receive a temporary password from the support team.

Access the gateway to set a new password.

| Navigation ProtoNade Demo About                                                       | Passwords Overview                                                                                                    |                                                                                                    |
|---------------------------------------------------------------------------------------|----------------------------------------------------------------------------------------------------|----------------------------------------------------------------------------------------------------|
| Setup     File Transfer     Network Settings     Passwords     Time Settings     View | Note<br>The current Admin password (if set) is required to change<br>password. IMPORTANT: You may be required to log in ap | e all passwords. To disable password protection, set an empty Admin<br>gain after changing a password. |
| User Messages                                                                         | Account Name                                                                                                    | Admin •                                                                                                |
|                                                                                       | Current Admin Password                                                                                                    |                                                                                                    |
|                                                                                       | New Password                                                                                                    |                                                                                                    |
|                                                                                       | Confirm New Password                                                                                                    |                                                                                                    |
|                                                                                       | Cancel                                                                                                    | Update Password                                                                                        |
|                                                                                       |                                                                                                    |                                                                                                    |
| Home HELP (F1) Contact Us                                                             |                                                                                                    |                                                                                                    |

# Appendix 6. LEGIOMIX\_6000\_SERIES MODBUS RTU MAPPINGS TO BACNET

| Point Name                                                | BACnet Object Type | BACnet Object ID | Description                                                                                                    |
|-----------------------------------------------------------|--------------------|------------------|----------------------------------------------------------------------------------------------------|
| Product type                                              | AV                 | 1                | 6001                                                                                                    |
| ID Modbus                                                 | AV                 | 2                | 1247                                                                                                    |
| Tmix Deg_C (Mixing temp.)                                 | AV                 | 3                | 0°                                                                                                    |
| Trec Deg_C (Recirculation temp.)                          | AV                 | 4                | °C                                                                                                    |
| Tmix Deg_F (Mixing temp.)                                 | AV                 | 5                | °F                                                                                                    |
| Trec Deg_F (Recirculation temp.)                          | AV                 | 6                | °F                                                                                                    |
| State                                                     | AV                 | 7                | 1 - Regulation<br>2 - Disinfection<br>3 - Flushing<br>4 - Thermal shock<br>5 - Alarm                                               |
| Program ID                                                | AV                 | 8                | 0 - 0<br>1 - 1a<br>2 - 1b<br>3 - 2                                                                                                 |
| Current Day                                               | AV                 | 9                | 131                                                                                                    |
| Current Month                                             | AV                 | 10               | 112                                                                                                    |
| Current Year                                              | AV                 | 11               | 2017                                                                                                    |
| Current Hour                                              | AV                 | 12               | 023                                                                                                    |
| Current Minute                                            | AV                 | 13               | 059                                                                                                    |
| Language                                                  | AV                 | 14               | 0 - IT<br>1 - EN<br>2 - FR<br>3 - DE<br>4 - ES<br>5 - PT<br>6 - NL<br>7 - SL<br>8 - HR<br>9 - SR<br>10 - RO                        |
| Time ON (Start dis.)                                      | AV                 | 15               | 023 (h)                                                                                                    |
| Time ON (m) (Start dis.)                                  | AV                 | 16               | 059 (min)                                                                                                    |
| Time OFF (h) (Stop dis.)                                  | AV                 | 17               | 023 (h)                                                                                                    |
| Time OFF (Stop dis.)                                      | AV                 | 18               | 059 (min)                                                                                                    |
| Time Wait (before reading rec.)                           | AV                 | 19               | 1255 (min)                                                                                                    |
| Time min (to have correct dis.)                           | AV                 | 20               | 0254 (min)                                                                                                    |
| Time Flux (Time of closing relay 4 after ending the dis.) | AV                 | 21               | 02550 (sec)                                                                                                    |
| Time Shock (Time of duration)                             | AV                 | 22               | 14320 (min)                                                                                                    |
| Set Reg Deg_C (Set Mix temp)                              | AV                 | 23               | 2085 (°C)                                                                                                    |
| Set Dis Deg_C (Set Dis temp)                              | AV                 | 24               | 4085 (°C)                                                                                                    |
| Set Ric Deg_C (Set Rec temp)                              | AV                 | 25               | 4085 (°C)                                                                                                    |
| Set Shock Deg_C (Set Shock temp)                          | AV                 | 26               | 3085 (°C)                                                                                                    |
| Set Tmax Deg_C (Set max temp)                             | AV                 | 27               | 5090 (°C)                                                                                                    |
| Set Reg Deg_F (Set Mix temp)                              | AV                 | 28               | 68185 (°F)                                                                                                    |
| Set Dis Deg_F (Set Dis temp)                              | AV                 | 29               | 104185 (°F)                                                                                                    |
| Set Ric Deg_F (Set Rec temp)                              | AV                 | 30               | 104185 (°F)                                                                                                    |
| Set Shock Deg_F (Set Shock temp)                          | AV                 | 31               | 86185 (°F)                                                                                                    |
| Set Tmax Deg_F (Set max temp)                             | AV                 | 32               | 122194 (°F)                                                                                                    |
| Daily Disinfection                                        | AV                 | 33               | bit 0 : Monday<br>bit 1 : Tuesday<br>bit 2 : Wednesday<br>bit 3 : Thursday<br>bit 4 : Friday<br>bit 5 : Saturday<br>bit 6 : Sunday |

| Presence of Recirculation Probe                                                    | BV | 34 | 1 = Presence of Rec probe                                                                                |
|------------------------------------------------------------------------------------|----|----|----------------------------------------------------------------------------------------------------|
| Anticlog                                                                           | BV | 35 | 1 = Anticlog                                                                                             |
| Legal Hour                                                                         | AV | 36 | bit 2:0 bit 3:1 = Disabled<br>bit 2:1 bit 3:0 = EUR<br>bit 2:0 bit 3:1 = USA<br>bit 2:1 bit 3:1 = Custom |
| International System of Unit                                                       | BV | 37 | 0 = °C , 1 = °F                                                                                          |
| LED Display Enable                                                                 | BV | 38 | 1 = LED display enable                                                                                   |
| Shock Activation                                                                   | BV | 39 | 0 = Shock Activation                                                                                     |
| Pin-code Reset                                                                     | BV | 40 | 1 = Pin-code Reset                                                                                       |
| Disinfection Reset                                                                 | BV | 41 | 2 = Disinfection Reset                                                                                   |
| Alarm Reset                                                                        | BV | 42 | 3 = Alarm Reset                                                                                          |
| Historical Data                                                                    | BV | 43 | 4 = Historical Data                                                                                      |
| Time Motor (Time to move actuator<br>from close to open position)                  | AV | 44 | 8320 (sec)                                                                                               |
| Time Play (Delay of time in move-<br>ment of actuator while changing<br>direction) | AV | 45 | 1255 (sec)                                                                                               |
| Start Sunday Legal Hour *                                                          | AV | 46 | -3, -2, -1, 1, 2, 3                                                                                      |
| Start Month Legal Hour                                                             | AV | 47 | 112                                                                                                    |
| End Sunday Legal Hour *                                                            | AV | 48 | -3, -2, -1, 1, 2, 3                                                                                      |
| End Month Legal Hour                                                               | AV | 49 | 112                                                                                                    |

\* It's possible to choose the day of the hour change by setting the parameter #36 (Legal Hour) to "Custom": set: -1 for the last Sunday of the month; set: -2 for the second to last Sunday of the month; set: -3 for the third last Sunday of the month; set: 1 for the first Sunday of the month; set: 2 for the second Sunday of the month; set: 3 for the third Sunday of the month; set: 3 for the third Sunday of the month;

# Appendix 7. LEGIOMIX\_2.0\_6000\_SERIES MODBUS RTU MAPPINGS TO BACNET

| Point Name               | BACnet Object Type | BACnet Object ID | Description                                                                                                    |
|--------------------------|--------------------|------------------|----------------------------------------------------------------------------------------------------|
| Model                    | AI                 | 1                | 6002                                                                                                    |
| ID Modbus                | AI                 | 2                | 1250                                                                                                    |
| T1                       | AI                 | 3                | °C/10 - °F/10                                                                                                    |
| T2                       | AI                 | 4                | °C/10 - °F/10                                                                                                    |
| ID Number                | AI                 | 5                | 17019952                                                                                                    |
| Serial Number            | AI                 | 6                | 00019999                                                                                                    |
| Status                   | AI                 | 7                | 0 = Motor test<br>1 = Zero acquisition<br>2 = Full scale acquisition<br>3 = Water mixing status<br>4 = Thermal shock status<br>5 = Thermal disinfection status                                        |
| Alarms AL01              | BI                 | 8                | 1 = AL01                                                                                                    |
| Alarms AL03              | BI                 | 9                | 1 = AL03                                                                                                    |
| Alarms AL04              | BI                 | 10               | 1 = AL04                                                                                                    |
| Alarms AL05              | BI                 | 11               | 1 = AL05                                                                                                    |
| Alarms AL06              | BI                 | 12               | 1 = AL06                                                                                                    |
| Alarms AL07              | BI                 | 13               | 1 = AL07                                                                                                    |
| Alarms AL08              | BI                 | 14               | 1 = AL08                                                                                                    |
| Alarms AL09              | BI                 | 15               | 1 = AL09                                                                                                    |
| Alarms AL10              | BI                 | 16               | 1 = AL10                                                                                                    |
| Alarms AL11              | BI                 | 17               | 1 = AL11                                                                                                    |
| IN1 Status               | BI                 | 18               | 1 = disabled ; 0 = enabled                                                                                                    |
| IN2 Status               | BI                 | 19               | 1 = disabled ; 0 = enabled                                                                                                    |
| OUT1 Status              | BI                 | 20               | 1 = enabled ; 0 = disabled                                                                                                    |
| OUT2 Status              | BI                 | 21               | 1 = enabled ; 0 = disabled                                                                                                    |
| OUT3 Status              | BI                 | 22               | 1 = enabled; 0 = disabled                                                                                                    |
| Adjustment Status        | AI                 | 23               | 0 = Not in progress<br>1 = On max temperature limit<br>2 = T1 enabled control<br>3 = T2 enabled control with d2 type<br>4 = T2 enabled control with d1 type<br>$5 = \Delta T$ measurement in progress |
| Motor Status             | AI                 | 24               | 0 = Motor stopped<br>1 = Motor opening<br>2 = Motor closing                                                                                                    |
| Device Adjustment Status | AI                 | 25               | 0 = Without adjustment<br>1 = Adjustment on band 1<br>2 = Adjustment on band 2<br>3 = Adjustment on band 3<br>4 = Adjustment in position                                                              |
| DN                       | AI                 | 26               | 0 = DN15<br>1 = DN20<br>2 = DN25<br>3 = DN32<br>4 = DN40<br>5 = DN50                                                                                                    |
| Seconds                  | AI                 | 27               | 059                                                                                                    |
| Current Day              | AI                 | 28               | 17                                                                                                    |
| Firmware                 | AI                 | 29               | Firmware                                                                                                    |
| Software                 | AI                 | 30               | Software                                                                                                    |
| Checksum                 | AI                 | 31               | Checksum                                                                                                    |
| Encoder Position         | AI                 | 32               | Encoder Position                                                                                                    |
| Day                      | AV                 | 33               | 131                                                                                                    |
| Month                    | AV                 | 34               | 112                                                                                                    |
| Year                     | AV                 | 35               | 099                                                                                                    |
| Hour                     | AV                 | 36               | 023                                                                                                    |

| Point Name                             | BACnet Object Type | BACnet Object ID | Description                              |
|----------------------------------------|--------------------|------------------|------------------------------------------|
| Minute                                 | AV                 | 37               | 059                                      |
| Check Battery                          | BV                 | 38               | 1 = confirmed ; 0 = not confirmed        |
| Day-hour                               | BV                 | 39               | 1 = confirmed ; 0 = not confirmed        |
| Daylight Saving Time                   | BV                 | 40               | 1 = enabled ; 0 = not disabled           |
| Time Format                            | BV                 | 41               | 1 = 12H ; 0 = 24H                        |
| Temperature Unit                       | BV                 | 42               | 1 = °F ; 0 = °C                          |
| U.S. daylight Saving Time              | BV                 | 43               | 1 = enabled; 0 = disabled                |
| Disinfection Control                   | BV                 | 44               | 1 = on T2 ; 0 = on T1                    |
| Encoder Steps Acquisition              | BV                 | 45               | 1 = encoder steps acquisition            |
| Set Point Temperature                  | AV                 | 46               | 350650 (°C/10)                           |
| Disinfection Type Mode                 | BV                 | 47               | 00 = ln1 ; 01 = ln2 ; 10 = ln3           |
| Disinfection Type Propagation Time     | BV                 | 48               | 1 = fixed ; 0 = calculated               |
| Disinfection Type ECO Function         | BV                 | 49               | 1 = enabled; 0 = disabled                |
| Disinfection Type Control on Temp      | BV                 | 50               | 1 = d1 ; 0 = d2                          |
| Minimum Disinfection Temperature       | AV                 | 51               | 500850 (°C/10)                           |
| Minimum Disinfection Time              | AV                 | 52               | 1600                                     |
| Maximum Disinfection Time              | AV                 | 53               | 3900                                     |
| Disinfection Start Day Monday          | BV                 | 54               | 1 = enabled; 0 = disabled                |
| Disinfection Start Day Tuesday         | BV                 | 55               | 1 = enabled : 0 = disabled               |
| Disinfection Start Day Wednesday       | BV                 | 56               | 1 = enabled ; 0 = disabled               |
| Disinfection Start Day Thursday        | BV                 | 57               | 1 = enabled : 0 = disabled               |
| Disinfection Start Day Friday          | BV                 | 58               | 1 = enabled : 0 = disabled               |
| Disinfection Start Day Saturday        | BV                 | 59               | 1 = enabled : 0 = disabled               |
| Disinfection Start Day Sunday          | BV                 | 60               | 1 = enabled : 0 = disabled               |
| Monday Disinfection Starting Minute    | AV                 | 61               | 059                                      |
| Monday Disinfection Starting Hour      | AV                 | 62               | 023                                      |
| Tuesday Disinfection Starting Minute   | AV                 | 63               | 059                                      |
| Tuesday Disinfection Starting Hour     | AV                 | 64               | 023                                      |
| Wednesday Disinfection Starting Minute | AV                 | 65               | 059                                      |
| Wednesday Disinfection Starting Hour   | AV                 | 66               | 0.23                                     |
| Thursday Disinfection Starting Minute  | AV                 | 67               | 059                                      |
| Thursday Disinfection Starting Hour    | AV                 | 68               | 023                                      |
| Friday Disinfection Starting Minute    | AV                 | 69               | 059                                      |
| Friday Disinfection Starting Hour      | AV                 | 70               | 0.23                                     |
| Saturday Disinfection Starting Minute  | AV                 | 71               | 059                                      |
| Saturday Disinfection Starting Hour    | AV                 | 72               | 0.23                                     |
| Sunday Disinfection Starting Minute    | AV                 | 73               | 0 59                                     |
| Sunday Disinfection Starting Hour      | AV                 | 74               | 0.23                                     |
| Time Bands 1 Bic Start                 | BV                 | 75               | 1 = enabled : 0 = disabled               |
| Time Bands 2 Bic Start                 | BV                 | 76               | 1 = enabled; 0 = disabled                |
| Time Bands 3 Bic Start                 | BV                 | 77               | 1 = enabled; 0 = disabled                |
| Time Bands 4 Bic Start                 | BV                 | 78               | 1 - enabled; 0 - disabled                |
| Time Bands 5 Bic Start                 | BV                 | 70               | 1 - enabled : 0 - disabled               |
| Time Bands 6 Ric Start                 | BV                 | 80               | 1 - enabled : 0 - disabled               |
| Minimum Thermal Shock Temperature      | ΔV                 | 81               | 650 850 (°C/10)                          |
| Minimum Thermal Shock Time             | ΔV                 | 82               | 0 4320                                   |
| Maximum Thermal Shock Time             | ΔV                 | 83               | 0 /320                                   |
| Maximum Temperature Limit              | Δν                 | 84               | 650 850 (°C/10)                          |
| Thermal Schook                         | BV                 | 85               | $1 - \text{Start} \cdot 0 - \text{Stop}$ |
|                                        | RV                 | 88               | $1 - \text{Start} \cdot 0 - \text{Stop}$ |
| Disiniection                           |                    | 00               | i = 0tart, $0 = 0$ top                   |

# Appendix 8. CONTECA\_EASY\_750\_SERIES MODBUS RTU MAPPINGS TO BACNET

| Point Name                          | BACnet Object Type | BACnet Object ID | Description                                                                                                    |
|-------------------------------------|--------------------|------------------|----------------------------------------------------------------------------------------------------|
| Product                             | Al                 | 1                | 7500                                                                                                    |
| ID Modbus                           | Al                 | 2                | 1250                                                                                                    |
| Heating Energy                      | AI                 | 3                | kWh                                                                                                    |
| Cooling Energy                      | AI                 | 4                | kWh                                                                                                    |
| Pulse Input 1                       | AI                 | 5                | m <sup>3</sup> (DHW)                                                                                                    |
| Pulse Input 2                       | AI                 | 6                | m <sup>3</sup> (DCW)                                                                                                    |
| Pulse Input 3                       | AI                 | 7                | m <sup>3</sup> / kWh                                                                                                    |
| Pulse Input 4                       | AI                 | 8                | m <sup>3</sup> / kWh                                                                                                    |
| Instantaneous Power                 | AI                 | 9                | kW                                                                                                    |
| Flow Rate                           | AI                 | 10               | m <sup>3</sup> / h                                                                                                    |
| Flow Temperature                    | AI                 | 11               | C                                                                                                    |
| Return Temperature                  | AI                 | 12               | C°                                                                                                    |
| Delta Temperature                   | AI                 | 13               | Flow - Return Temperature                                                                                                    |
| Alarm/Status                        | AI                 | 14               | bit 0 : T Flow error<br>bit 1 : T Return error<br>bit 2 : No flow rate<br>bit 3 : Valve internal leakage<br>bit 4 : -<br>bit 5 : -<br>bit 6 : Battery error<br>bit 7 : No credit<br>bit 8 : Measurement unit error C0<br>bit 9 : Measurement unit error C1<br>bit 10 : Measurement unit error C2<br>bit 11 : Measurement unit error C3<br>bit 12 : Measurement unit error C4<br>bit 13 : -<br>bit 14 : -<br>bit 15 : - |
| Product (Imperial Units)            | AI                 | 15               | 7500                                                                                                    |
| ID (Imperial Units)                 | AI                 | 16               | 1250                                                                                                    |
| Heating Energy (Imperial Units)     | Al                 | 17               | kBTU                                                                                                    |
| Cooling Energy (Imperial Units)     | AI                 | 18               | kBTU                                                                                                    |
| Pulse Input 1 (Imperial Units)      | AI                 | 19               | kgal (DHW)                                                                                                    |
| Pulse Input 2 (Imperial Units)      | AI                 | 20               | kgal (DCW)                                                                                                    |
| Pulse Input 3 (Imperial Units)      | AI                 | 21               | kgal / kBTU                                                                                                    |
| Pulse Input 4 (Imperial Units)      | AI                 | 22               | kgal / kBTU                                                                                                    |
| Power (Imperial Units)              | AI                 | 23               | kBTU / h                                                                                                    |
| Flow Rate (Imperial Units)          | AI                 | 24               | GPM                                                                                                    |
| Flow Temperature (Imperial Units)   | AI                 | 25               | °F                                                                                                    |
| Return Temperature (Imperial Units) | AI                 | 26               | °F                                                                                                    |
| Delta Temperature (Imperial Units)  | Al                 | 27               | Flow - Return Temperature                                                                                                    |
| Alarm/Status (Imperial Units)       | AI                 | 28               | bit 0 : T Flow error<br>bit 1 : T Return error<br>bit 2 : No flow rate<br>bit 3 : Valve internal leakage<br>bit 4 : -<br>bit 5 : -<br>bit 6 : Battery error<br>bit 7 : No credit<br>bit 8 : Measurement unit error C0<br>bit 9 : Measurement unit error C1<br>bit 10 : Measurement unit error C2<br>bit 11 : Measurement unit error C3<br>bit 12 : Measurement unit error C4<br>bit 13 : -<br>bit 14 : -<br>bit 15 : - |